## PC Questions How do I install the secure Uniflow (Canon) printer?

In File Explorer type the following: \\ac-uniflow

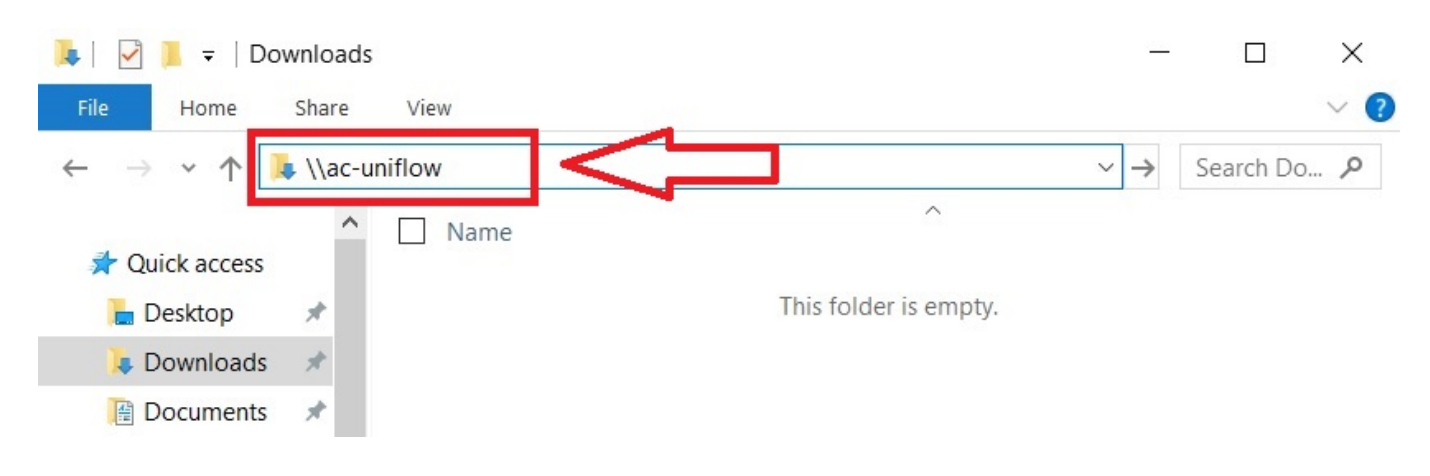

## The following window will open:

|            | ac-uniflow |         |            |                    |    |           | $\times$ |
|------------|------------|---------|------------|--------------------|----|-----------|----------|
| File Home  | Share      | View    |            |                    |    |           | ~ ?      |
| ← → ∨ 1    | 🔌 🍤 👌 Ne   | twork > | ac-uniflow | ~                  | Ü  | Search ac | P        |
| i OneDrive | ^          |         |            | AC_Canon_SecurePri | nt |           |          |
| 🧢 This PC  |            |         | Co         |                    |    |           |          |
| 📙 3D Obje  | cts        |         |            |                    |    |           |          |
| 🔚 Desktop  | r.         |         |            |                    |    |           |          |
| 📔 Docume   | ents       |         |            |                    |    |           |          |
| , Downloa  | ads        |         |            |                    |    |           |          |

Double click on the AC\_Canon\_SecurePrint icon.

Click yes or install to the prompts that follow.

The AC-Uniflow printer will now appear in your printer list.

Unique solution ID: #1045 Author: Carlos Bargas

Page 1 / 2
(c) 2024 Thomas N DeJesus <tndejesus@actx.edu> | 05-09-2024 19:33
URL: https://www.actx.edu/its/faq/content/13/45/en/how-do-i-install-the-secure-uniflow-canon-printer.html

## **PC Questions**

Last update: 2021-06-23 22:33

Page 2 / 2 (c) 2024 Thomas N DeJesus <tndejesus@actx.edu> | 05-09-2024 19:33 URL: https://www.actx.edu/its/faq/content/13/45/en/how-do-i-install-the-secure-uniflow-canon-printer.html